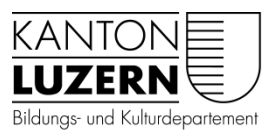

Berufsbildungszentrum Wirtschaft, Informatik und Technik

V 18.07.2018/Scx

## Anleitung «Untis Mobile»-Stundenplan abrufen

Laden Sie sich die «Untis Mobile»-App im App Store oder im Google play Store herunter.

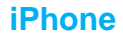

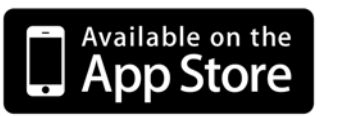

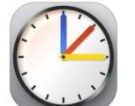

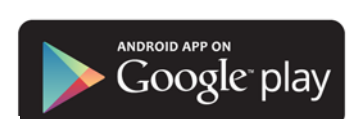

Android

Starten Sie die App. Sie sieht wie folgt aus.

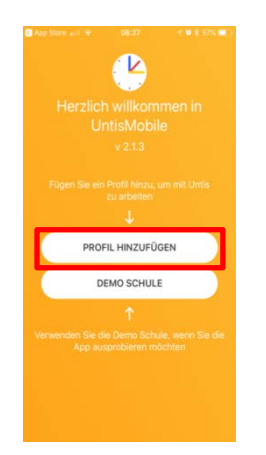

Wählen Sie «Profil hinzufügen».

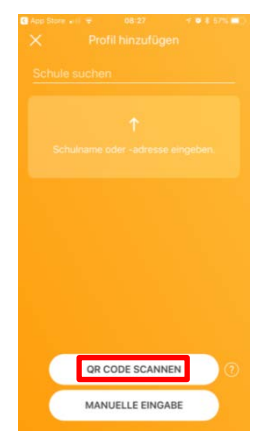

«QR-Code scannen» anklicken und den folgenden Code scannen.

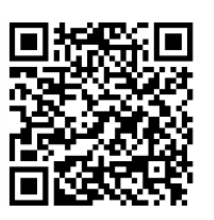

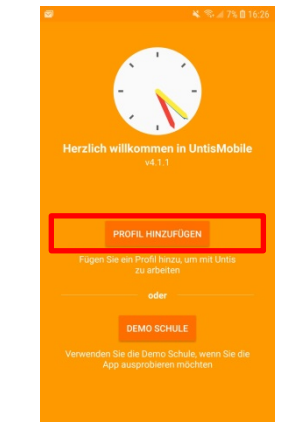

## Wählen Sie «Profil hinzufügen».

| 🛥 🖬 🖉 🤄 🔶 🗧 🗧 🗧    |                  | ⇔ ∎<br>€                                                                                   |    |      |      |   |        |     |   |           |     |   |
|--------------------|------------------|--------------------------------------------------------------------------------------------|----|------|------|---|--------|-----|---|-----------|-----|---|
| Schulname oder -ad | iresse eingeben. | Schulsure oder selfrighten.<br><u>bbzluzern</u> ×<br>BB2<br>6004 Lusten, Weisplematten, 12 |    |      |      |   |        |     |   | <         |     |   |
|                    |                  | (ii)<br>1                                                                                  | BI | 3ZLu | izem | j | unic   | ren | 7 | Jupi<br>8 | ter | ~ |
|                    |                  | q                                                                                          | w  | e    | r    | t | z      | u   | i | 0         | p   | ü |
|                    |                  | а                                                                                          | s  | d    | f    | g | h      | j   | k | 1         | ö   | ä |
| QR CODE SCANNEN    | MANUELLE EINGABE | 6                                                                                          |    | у    | x    | с | v      | b   | n | m         |     | × |
| DEMO S             | DEMO SCHULE      |                                                                                            |    | ,    |      |   | Deutso | sh  |   | Ι.        |     | Q |

Geben Sie unter Schulname «bbzluzern» ein und bestätigen diese Eingabe.

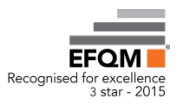

## Der Scan erkennt den Code und füllt die Felder automatisch aus.

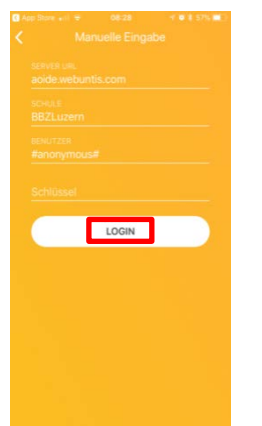

| - Login         | 🦋 KASI 438 🖬 10.49          | u∎⊠<br>← Login  |                        |
|-----------------|-----------------------------|-----------------|------------------------|
| Schule          | BBZ                         | Schule          |                        |
| Adresse 6004    | 4 Luzern, Weggismattstr. 12 | Adresse 60      | 04 Luzern, Weggismatts |
| Anonymer Zugang |                             | Anonymer Zugang |                        |
| Benutzer        |                             |                 |                        |
| Passwort        | Q                           |                 |                        |
|                 |                             |                 |                        |
|                 |                             |                 |                        |
|                 |                             |                 |                        |
|                 |                             |                 |                        |

Bestätigen Sie die Eingaben mit «Login».

Aktivieren Sie «anonymer Zugang».

## Wählen Sie die Option «Klassen» und dann die gewünschte Klasse.

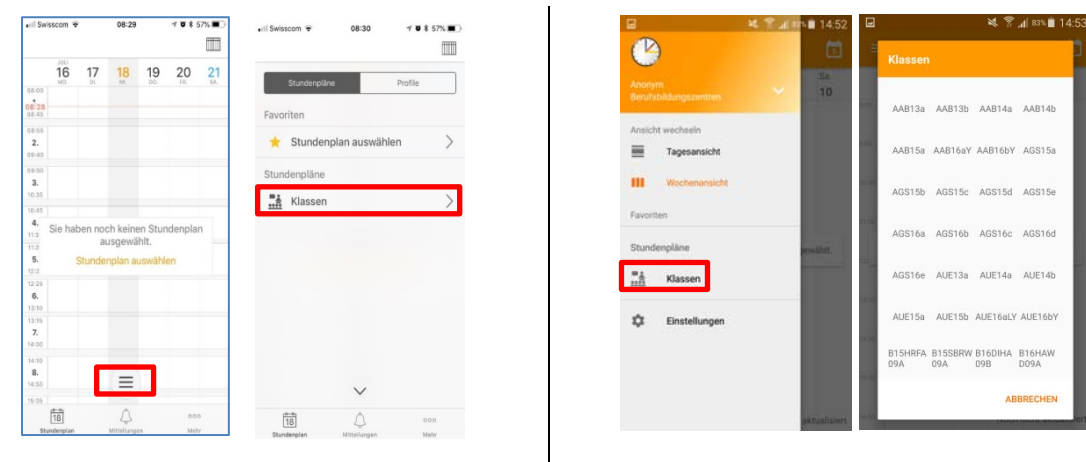

Der Stundenplan wird angezeigt. Wählen Sie die gewünschte Kalenderwoche.

|                  | Mo.    | Di. | MI.        | 00     | PC.      | 510. |  |
|------------------|--------|-----|------------|--------|----------|------|--|
|                  | 5 Sec. | 6   | 7          | 8      | 9        | 10   |  |
| 1.<br>1.<br>8.45 |        | 1   |            | jan .  | -        |      |  |
| 4.94             |        |     |            | Aut a  | -        |      |  |
| 1.11             |        |     |            |        |          |      |  |
|                  |        |     |            | 100    |          |      |  |
| 144              |        |     |            |        |          |      |  |
| 10.40            |        |     |            |        |          |      |  |
| 10.45            |        |     |            | 11     |          |      |  |
| A.,              |        |     |            |        |          |      |  |
| 11.05            |        | -   |            | -      |          |      |  |
| ٤.               |        |     |            |        |          |      |  |
| 12.00            |        | -   |            |        |          |      |  |
| 6                |        |     |            |        |          |      |  |
| 18.99            |        | L   |            | C BATE | <b>-</b> |      |  |
| 12.18            |        |     |            | -      |          |      |  |
| 14.00            |        |     |            | -      |          |      |  |
| 1855             |        |     |            |        |          |      |  |
| 14.10            |        |     |            | -      |          |      |  |
|                  | -      |     |            |        |          |      |  |
| 100              |        |     |            |        |          |      |  |
| 15.55            |        |     |            | 4.00   |          |      |  |
| 12.74            |        | 1.0 | and shares |        | -        |      |  |

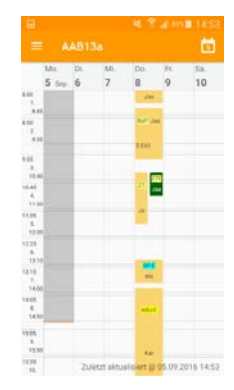